# How to use Afuwin Flash Utility?

(Note1: The first two steps are only available when using AFUWIN to flash  $\ensuremath{\mathsf{BIOS}}$  under

### Windows7.)

1. Enter control panel and turn off the (UAC) item as below.

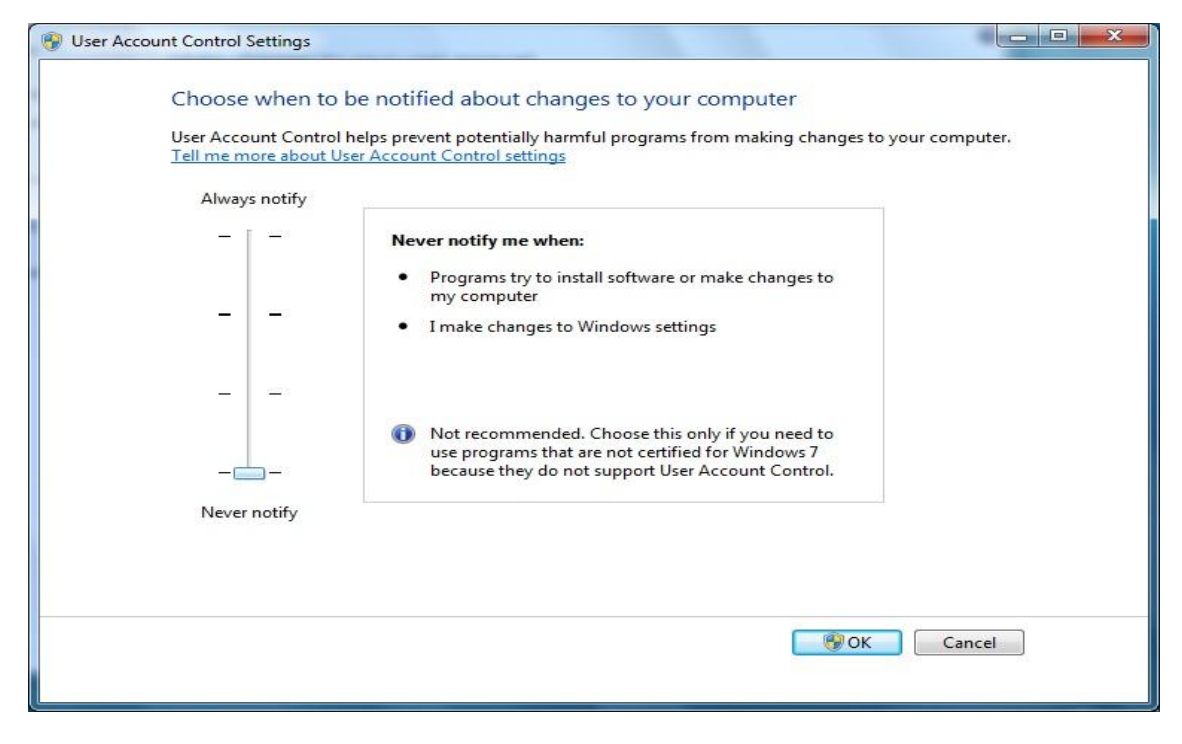

2. Restart the system.

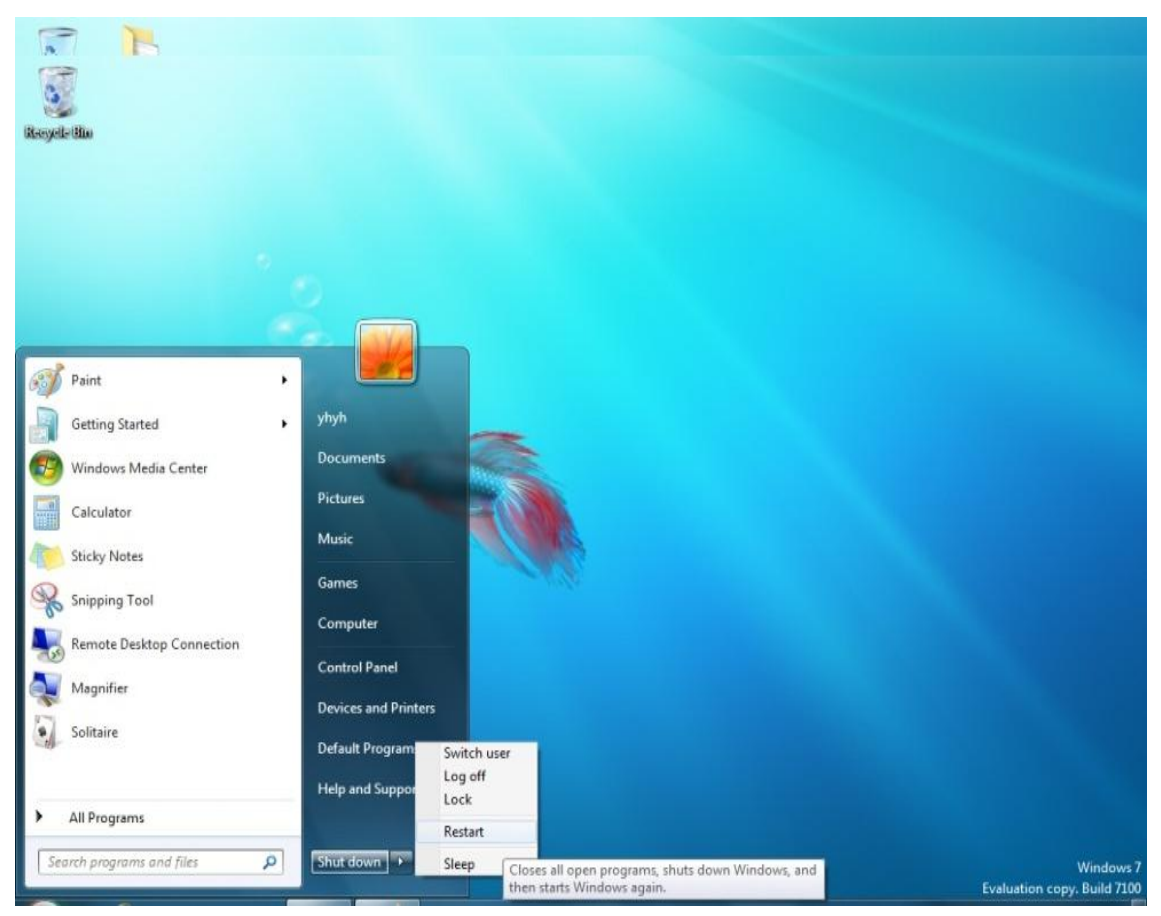

(Note2: The three four steps are only available when using AFUWIN to flash BIOS under Vista.)

3. Enter control panel and turn off/uncheck the (UAC) item as below.

Turn on User Account Control (UAC) to make your computer more secure

User Account Control (UAC) can help prevent unauthorized changes to your computer. We recommend that you leave UAC turned on to help protect your computer.

| Use User Account Control (UAC) to help protect your computer |    |        |
|--------------------------------------------------------------|----|--------|
|                                                              | ОК | Cancel |

#### 4. Press "Restart".

| Microsoft Window         | S                          | ×                     |
|--------------------------|----------------------------|-----------------------|
| You must rest<br>changes | tart your computer t       | to apply these        |
| Before restarting,       | save any open files and cl | ose all programs.     |
|                          |                            | Restart <u>L</u> ater |

5. Copy the "AFUWIN" folder onto desktop of Windows.

| Name           | Date modified     | Туре                  | Size   |
|----------------|-------------------|-----------------------|--------|
| A992205S.ROM   | 9/22/2009 3:54 PM | ROM File              | 512 KB |
| AFUDOS         | 8/30/2007 7:05 PM | Application           | 126 KB |
| 📤 AFUWIN       | 8/31/2007 5:37 PM | Application           | 205 KB |
| 🚳 Ucoredli.dll | 6/26/2007 5:08 PM | Application Extens    | 101 KB |
| SUCORESYS.SYS  | 6/26/2007 5:08 PM | System File           | 16 KB  |
| SUCOREVXD.VXD  | 6/26/2007 5:08 PM | Virtual Device Driver | 8 KB   |
| UCOREW64.SYS   | 6/26/2007 5:08 PM | System File           | 15 KB  |

| i | To ensure that no other program interferes with the BIOS update process, it is highly recommended to close all other programs before continue. |
|---|----------------------------------------------------------------------------------------------------|
|   |                                                                                                    |

## 6. Select & execute the "AFUWIN.exe" and press "OK".

7. 5. Following below steps,

7-1. Press "Open" and load BIOS ".ROM" file.

|             | Information Setu | p   Progress         |
|-------------|------------------|----------------------|
|             | 10.000 C         | System Information   |
| E-E         | OS :             | Unknown              |
| 9 0         | Chip :           | MXIC 25L4005         |
| ≤ <u>e</u>  | BIOS Size :      | 524288 bytes         |
| 5 =         | Bootblock Size : | 65536 bytes          |
| ag E        | NVRAM Size :     | 65536 bytes          |
| e e         | Core Version :   | 08.00.13             |
| $\leq \geq$ | Release Date :   | 09/22/09             |
| aff         | System ROM ID    | : 1AAAA000           |
|             | -                | ROM File Information |
|             | Input ROM File : | Unknown              |
| 14771       | File ROM ID :    | Unknown              |
| 111         |                  |                      |

| Look in: 🚺 A9 | 92205S         | • | - 🗈 💣 🃰 🕇        |   |
|---------------|----------------|---|------------------|---|
| Name          | ^              | D | ate modified     | Т |
| A992205S.R0   | DM             | 9 | /22/2009 3:54 PM | R |
|               |                |   |                  |   |
| ∢ [           | m              |   | -                | Þ |
| ∢ [           | III<br>192205S |   | <u>O</u> pen     | • |

7-2. The default screen of AFUW IN flash utility.

| Information Setup P<br>Block Options                                                                | cogress                                                                                                    |
|----------------------------------------------------------------------------------------------------|----------------------------------------------------------------------------------------------------|
| Program All Blocks     Main BIOS Image     Boot Block     NVRAM     EC Block     Non Official Block | <ul> <li>Nothing</li> <li>Load Current Optimal</li> <li>Load Current Failsafe</li> <li>Load ROM File's Optimal</li> <li>Load ROM File's Failsafe</li> <li>Destroy CMOS Checksum</li> </ul> |
|                                                                                                    | Do Not Check ROM ID     Freserve SMBIOS     Update MAC:                                                                                                    |

| Megatrends | Block Options<br>Program All Blocks<br>Main BIOS Image<br>Boot Block<br>NVRAM<br>EC Block<br>Non Critical Block<br>ALL<br>1 1 2 1 3 4 | CMOS Options<br>Nothing<br>Load Current Optimal<br>Load Current Failsafe<br>Load ROM File's Optimal<br>Load ROM File's Failsafe<br>Destroy CMOS Checksum<br>Miscellaneous<br>Do Not Check ROM ID<br>Restart After Programming |
|------------|----------------------------------------------------------------------------------------------------|----------------------------------------------------------------------------------------------------|
|            |                                                                                                    | Preserve SMBIOS                                                                                                    |

## 7-3. Select "Program All Blocks" & uncheck "Restart After Programming"

7-4. Press "Flash".

| American<br>Megatrends | Block Options<br>Program All Blocks<br>Main BIOS Image<br>Boot Block<br>NVRAM<br>EC Block<br>Non Critical Block<br>ALL<br>1 2 3 4<br>5 6 7 8 | CMOS Options C Nothing C Load Current Optimal C Load Current Failsafe C Load ROM File's Optimal C Load ROM File's Failsafe Destroy CMOS Checksum Miscellaneous Do Not Check ROM ID Restart After Programming Preserve SMBIOS Update MAC: |
|------------------------|----------------------------------------------------------------------------------------------------|----------------------------------------------------------------------------------------------------|
|------------------------|----------------------------------------------------------------------------------------------------|----------------------------------------------------------------------------------------------------|

7-5. Press "Exit" and restart the system.

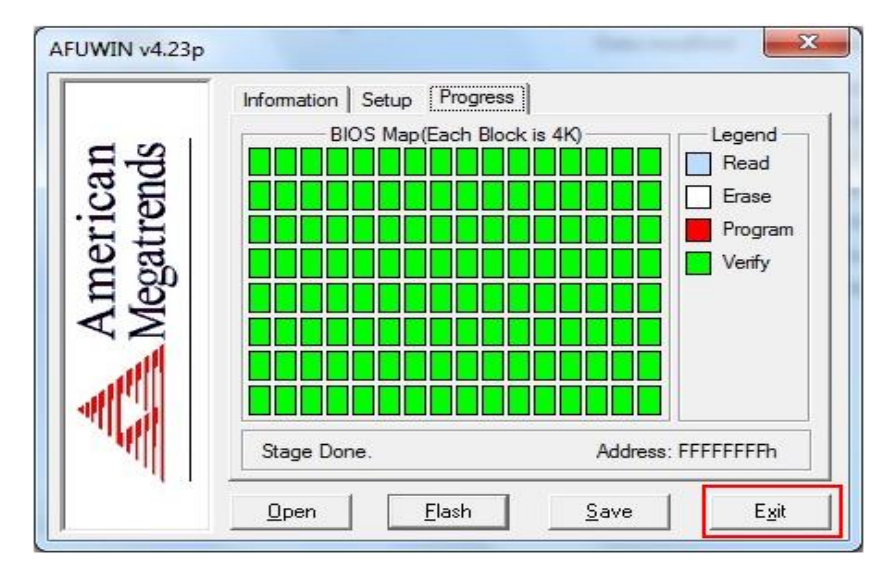